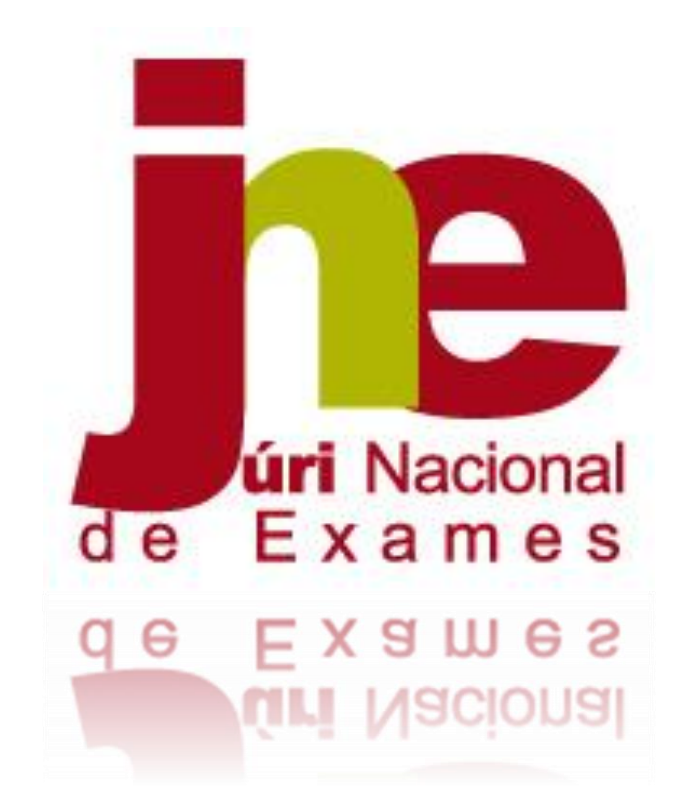

Manual de Apoio Plataforma

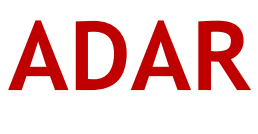

2020/2021

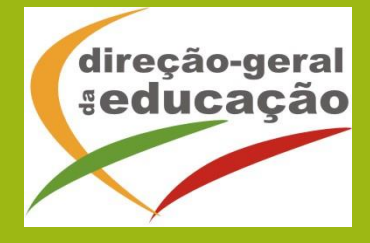

# ÍNDICE

| <b>1. E</b> | NQUADRAMENTO                                  | .2 |
|-------------|-----------------------------------------------|----|
| 1.1.        | Aspetos Gerais                                | 2  |
| 1.2.        | Normas de Utilização da ADAR                  | 2  |
| 2. Ir       | nstruções de Utilização da ADAR - ESCOLAS     | .3 |
| 2.1.        | Acesso à Plataforma ADAR pelas escolas        | 4  |
| 3. Ir       | nstruções de Utilização da ADAR – FEDERAÇÕES1 | 1  |

# **ÍNDICE DE FIGURAS**

| Figura 1- Plataforma ADAR                                     | . 3 |
|---------------------------------------------------------------|-----|
| Figura 2 – Introdução de dados de acesso                      | . 4 |
| Figura 3 – Acesso para introduzir aluno                       | . 4 |
| Figura 4 – Preenchimento Parte I: Dados do aluno              | . 6 |
| Figura 5 – Parte II: Introdução de disciplinas a exame        | . 7 |
| Figura 6 – Introdução de dados referentes à época especial    | . 7 |
| Figura 7 – Mudança de escola de realização – época normal     | . 8 |
| Figura 8 – Listagem: total de alunos introduzidos pela escola | . 9 |
| Figura 9 – Registo alterado com sucesso                       | 10  |
| Figura 10 – Listagem de alunos por Federação                  | 11  |
| Figura 11 – Confirmação se o aluno pertence à Federação       | 11  |
| Figura 12 – Datas de início e fim das atividades desportivas  | 12  |

# 1. ENQUADRAMENTO

## 1.1. Aspetos Gerais

O presente documento consolida a informação necessária à utilização da aplicação informática "PLATAFORMA ADAR - *realização de provas/exames por Alunos praticantes Desportivos de Alto Rendimento*" por parte das escolas para formalização dos pedidos dos alunos para a realização de provas e exames dos ensinos básico e secundário em época especial.

Os requerimentos para a realização de provas/exames na época especial por alunos praticantes desportivos são formalizados pelo diretor da escola, diretamente na plataforma *online* ADAR do Júri Nacional de Exames através do endereço eletrónico (<u>https://area.dge.mec.pt/jneadar</u>), ou através do separador "Plataformas" no sítio do JNE, **não sendo considerados os processos enviados ao Presidente do JNE em suporte papel.** 

A formalização dos pedidos/requerimentos na plataforma ADAR é efetuada de **9 a 15 de junho,** data a partir da qual a plataforma é encerrada, não sendo permitido o registo de novos alunos ou alteração de dados de alunos já registados.

Os pedidos excecionais ao Presidente do JNE para a realização de provas/exames de alunos que venham a ser <u>selecionados para competições após o prazo</u> de 9 de junho são formalizados através da plataforma <u>https://area.dge.mec.pt/jnesadar</u> até **26 de agosto**.

O Guia para a realização de provas e ou exames por Alunos Praticantes Desportivos de Alto Rendimento está disponível em:

<u>https://www.dge.mec.pt/sites/default/files/guiaalunospraticantesdesportivos 2021 4junho</u> <u>vf.pdf</u>.

## 1.2. Normas de Utilização da ADAR

- O acesso à Plataforma ADAR é feito com o código de Utilizador e respetiva Palavrachave.
- O utilizador pode atualizar o registo durante o período em que a plataforma se encontra aberta.
- 3. O despacho do Presidente do JNE é disponibilizado na plataforma.

# 2. Instruções de Utilização da ADAR - ESCOLAS

A aplicação encontra-se disponível através do endereço: https://area.dge.mec.pt/jneadar

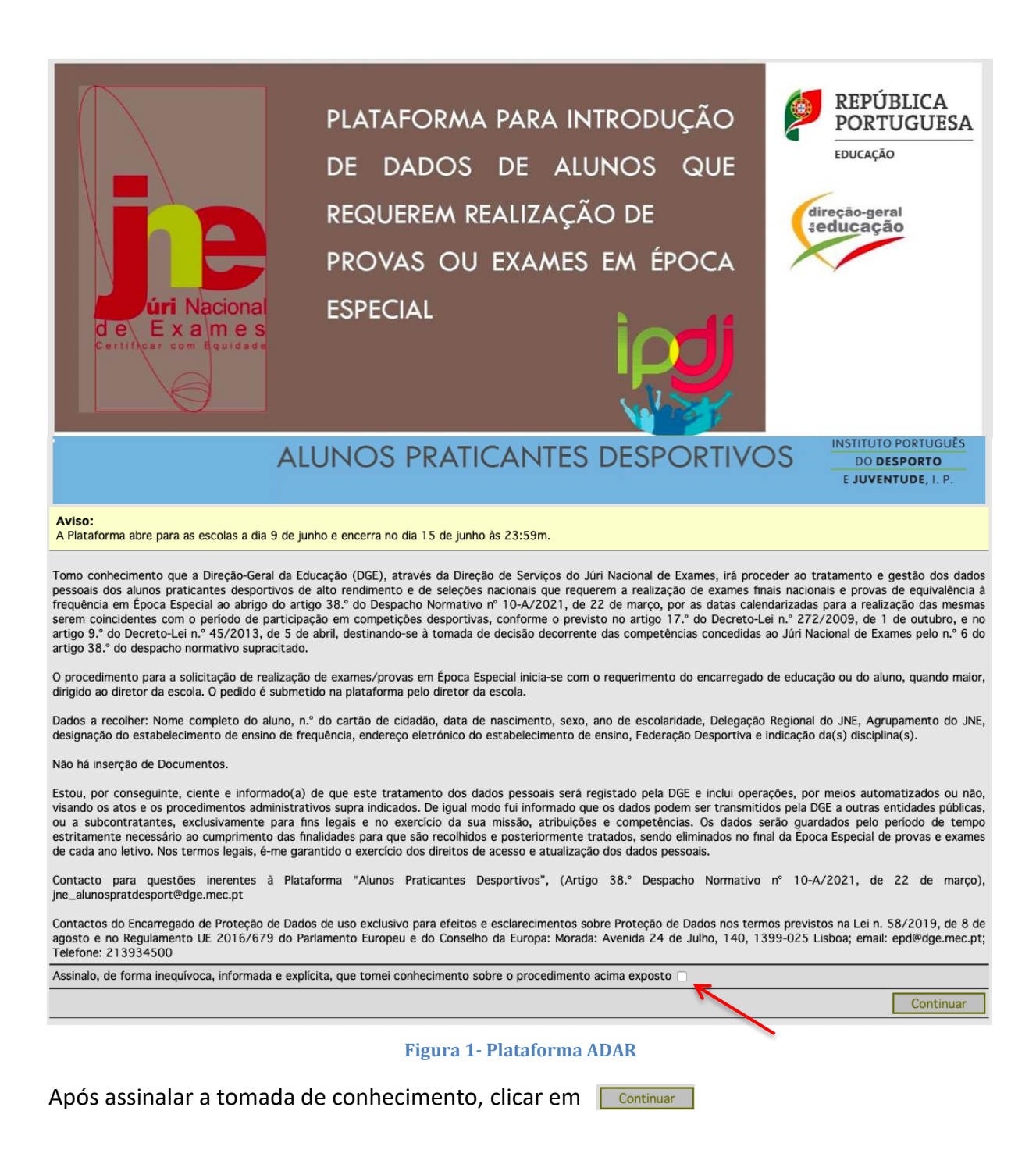

## 2.1. Acesso à Plataforma ADAR pelas escolas

Para formalização dos pedidos ao JNE as escolas acedem à Plataforma *ADAR* com o código DGEEC do agrupamento de escolas ou escola não agrupada – código de escola e respetiva palavra-passe (Fig. 2). Terminar clicando em **Validar.** 

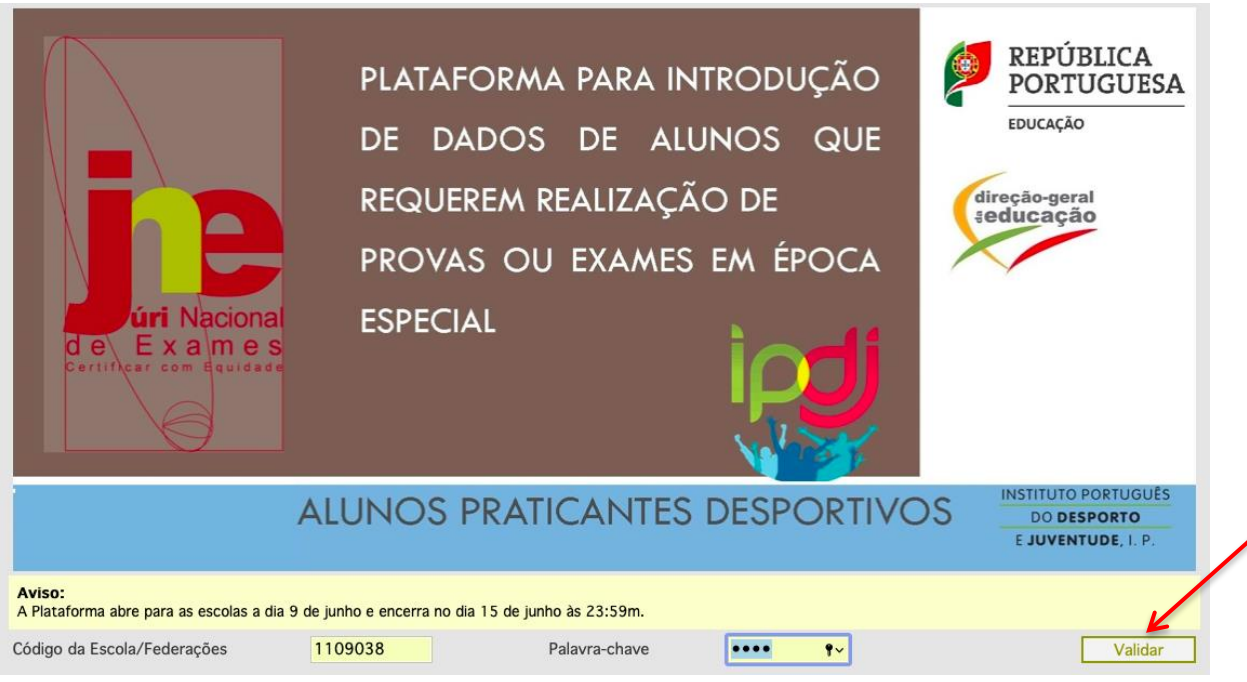

Figura 2 - Introdução de dados de acesso

### Abre o ecrã onde deve selecionar Novo Aluno (figura 4).

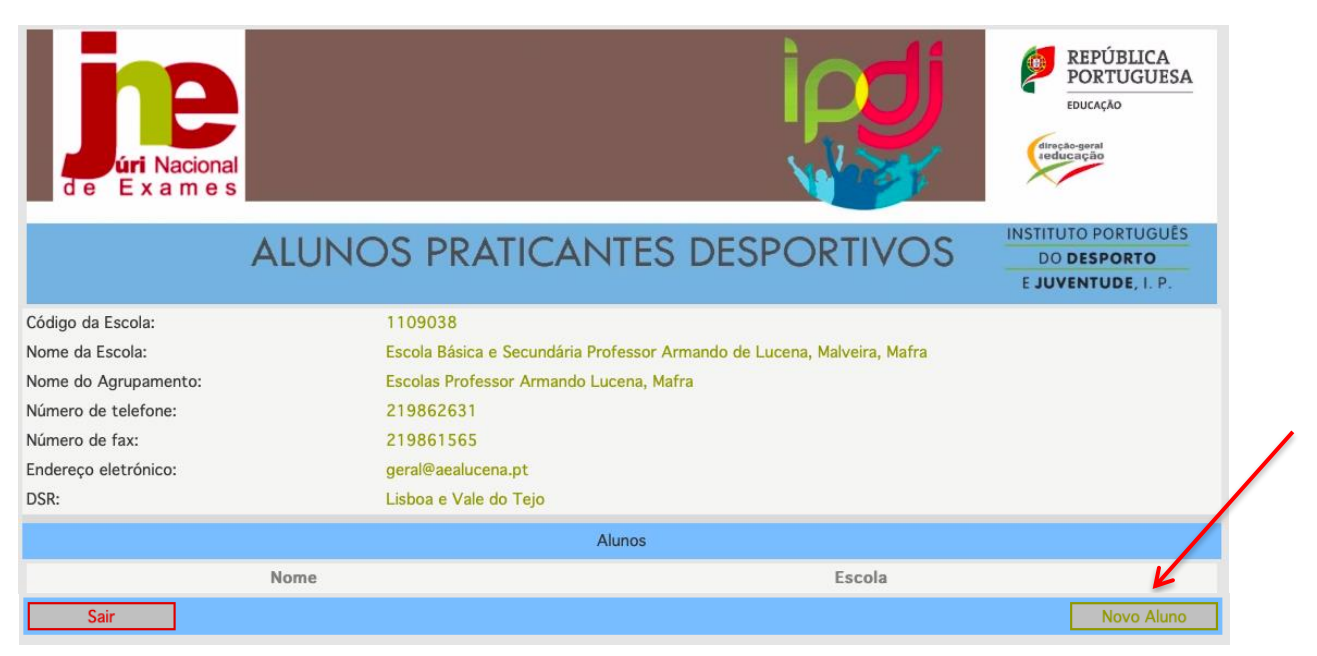

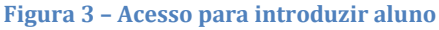

Abre o campo para introduzir os dados do aluno requerente.

### Parte I – Dados do aluno

Todos os campos são de preenchimento obrigatório, devendo ser inseridos (Fig. 4):

- Nome completo do aluno: registar o nome em maiúsculas
- Número do cartão de cidadão: registar apenas os oito primeiros algarismos, não incluindo os dígitos de controlo (números e letras seguintes)
- Data de nascimento: indicação ordenada do dia, mês e ano (dd-mm-aaaa)
- Sexo
- Ano de escolaridade: clicar na opção da lista pendente de acordo com o ano de escolaridade do aluno
- Delegação Regional do JNE: clicar na opção da lista pendente da delegação regional do JNE a que pertence o agrupamento de escolas/estabelecimento de ensino
- Agrupamento de Exames: do agrupamento de exames do JNE a que pertence o agrupamento de escolas/estabelecimento de ensino
- Designação da escola de frequência: registar o nome da escola frequentada pelo aluno
- Federação: clicar na opção da lista pendente das federações

Ao clicar no botão "Inserir Dados", os dados registados são guardados e, para ter acesso à *Parte II - Disciplinas a exame*, *deve* clicar no botão "Atualizar registo/inserir disciplinas".

## ATENÇÃO

Se clicar no botão "**Voltar**" antes de clicar no botão "**Inserir dados**" toda a informação registada na *Parte I – Dados do aluno* será apagada.

A escola repete o processo, caso tenha novos alunos a introduzir.

| REPÚBLICA                                                                                                    |                                                                                                    |                                 |
|----------------------------------------------------------------------------------------------------|----------------------------------------------------------------------------------------------------|---------------------------------|
| PORTUGUESA                                                                                                    |                                                                                                    | educação                        |
| EDUCAÇÃO                                                                                                    |                                                                                                    |                                 |
| ÉDUCAÇÃO                                                                                                    |                                                                                                    | INSTITUTO PORTUGUËS             |
| ALUNOS PRAI                                                                                                    | ICANTES DESPORTIVOS                                                                                                    | E JUVENTUDE, I. P.              |
| Código da Escola:<br>Nome da Escola:<br>Nome do Agrupamento:<br>Número de telefone:<br>Número de fax:<br>Endereço eletrónico: | 1109038<br>Escola Básica e Secundária Professor Armando de Lucena, Malveira, M<br>Escolas Professor Armando Lucena, Mafra<br>219862631<br>219861565<br>geral@aealucena.pt<br>Linkeea Vale da Taia | afra                            |
| USIA.                                                                                                    | I - Dados do aluno                                                                                                    |                                 |
|                                                                                                    | (*) Camp                                                                                                    | os de preenchimento obrigatório |
| Nome completo do aluno (*)                                                                                                    | XXXXX XXXXX XXXXXXXX XXXXXX XXXXXXX                                                                                                    |                                 |
| Número de CC/BI (*)                                                                                                    | XXXXXXXX         Data de nascimento (dd-mm-aaaa) (*)                                                                                                    | XX-XX-XXXX                      |
| Ano do occolocidado (*)                                                                                                    | Feminino     Masculino                                                                                                    |                                 |
| Delegação do JNE (*)                                                                                                    | Lisboa e Vale do Tejo V                                                                                                    |                                 |
| Agrupamento de Exames (*)                                                                                                    | Lisboa e Vale do Tejo - Oeste 🗸 🗸                                                                                                    | ]                               |
| Designação da escola de frequência (*)                                                                                        | Escola Básica e Secundária Professor Armando de Lucerna                                                                                                    |                                 |
|                                                                                                    |                                                                                                    |                                 |
| Federação desportiva (*)                                                                                                    | Federação Portuguesa de Basquetebol                                                                                                    | ×                               |
| Voltar                                                                                                    |                                                                                                    | Inserir dados                   |
|                                                                                                    |                                                                                                    | X                               |
| _                                                                                                    |                                                                                                    |                                 |

#### Figura 4 - Preenchimento Parte I: Dados do aluno

#### Parte II – Disciplinas a exame

Após clicar no botão "**Atualizar registo/inserir disciplinas**" abre o campo <u>**Parte II – Disciplinas**</u> <u>**a exame**</u> onde deve selecionar a situação em que o aluno se enquadra:

**Exame nacional** - o aluno está a requerer a realização em época especial de um ou mais exame(s) final(ais) nacional(ais).

**Nível de escola** – o aluno está a requerer a realização em época especial de uma ou mais provas de equivalência à frequência (PEF) ou prova a nível de escola (DL n.º 54/2018, de 6 de julho, na sua redação atual, para alunos do ensino secundário).

Ao clicar no botão "**Nova Disciplina**" surge uma lista de disciplinas. Deverá selecionar a disciplina pretendida (Fig. 5).

|                                        | (*) Ca                                                 | ampos de preenchimento obrigatóri |
|----------------------------------------|--------------------------------------------------------|-----------------------------------|
| Nome completo do aluno (*)             | MARIA MONTEIRO                                         |                                   |
| Número de CC/BI (*)                    | 88888888888 Data de nascimento (dd-mm-aaaa) (*)        | 12-03-1999                        |
| Sexo (*)                               | Feminino OMasculino                                    |                                   |
| Ano de escolaridade (*)                | 12.° Ano                                               |                                   |
| Delegação do JNE (*)                   | Lisboa e Vale do Tejo                                  | 0                                 |
| Agrupamento de Exames (*)              | Lisboa e Vale do Tejo - Oeste                          | <b>\$</b>                         |
| Designação da escola de frequência (*) | Escola Básica e Secundária Professor Armando de Lucena |                                   |
|                                        |                                                        |                                   |
| Federação desportiva                   | Federação Portuguesa de Actividades Subaquáticas       |                                   |
|                                        | II - Disciplinas a exame                               |                                   |
| Exame Nacional                         |                                                        |                                   |
|                                        |                                                        | Nova Disciplina                   |
| Nível de escola                        |                                                        |                                   |
|                                        |                                                        | New Dissisting                    |
|                                        |                                                        |                                   |
| Voltar                                 |                                                        | Atualizar dados                   |

Figura 5 - Parte II: Introdução de disciplinas a exame

No campo "Época especial" deve sinalizar, na caixa de verificação, a fase ou fases (Fig. 6) em que o aluno se encontra impedido de realizar os exames e ou provas nas datas estabelecidas no Despacho n.º 6906-B/2020, de 2 de julho, com as alterações estabelecidas no Despacho n.º 1689-A/2021, de 12 de fevereiro, consoante as possíveis situações constantes no Quadro I do Guia para a realização de provas/exames por Alunos Praticantes Desportivos de Alto Rendimento 2021.

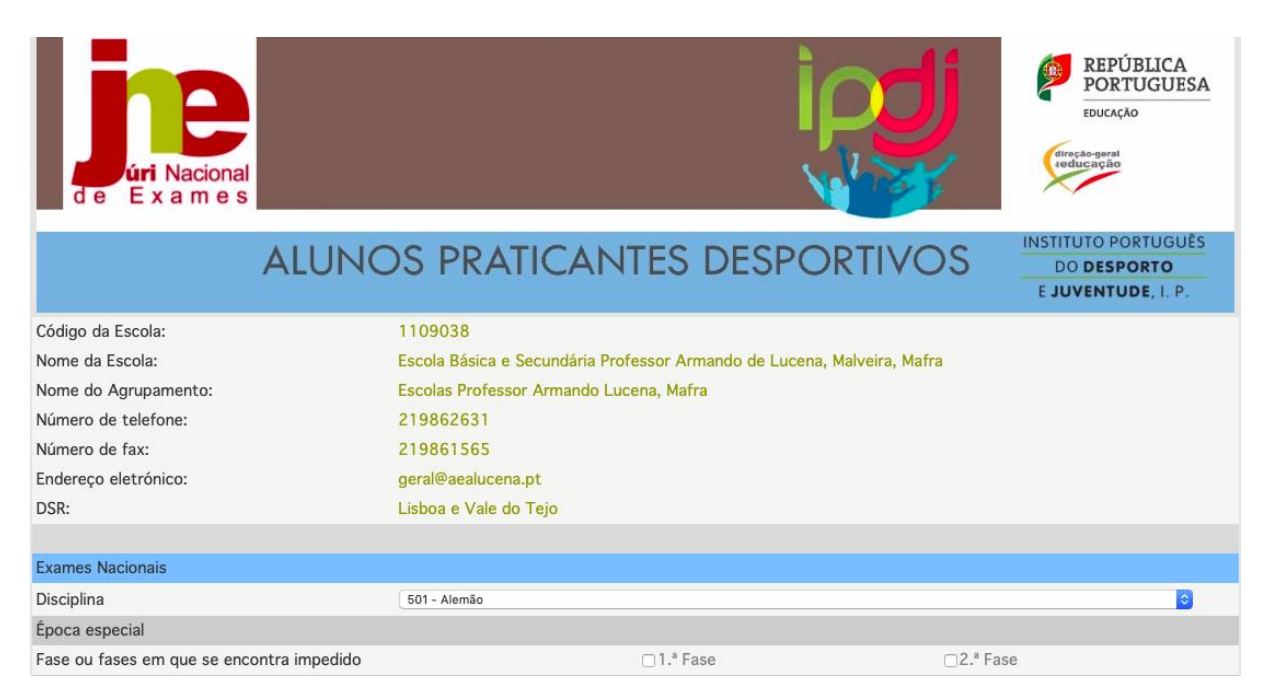

Figura 6 - Introdução de dados referentes à época especial

No campo "Época normal" deve sinalizar, na caixa de verificação, a fase ou fases e a escola pretendida para realizar os exames em escola diferente da frequentada, atendendo a que poderá encontrar-se em treinos ou participações desportivas noutra zona do país, no caso do(s) aluno(s) ter(em) apresentado o requerimento Anexo 2 do Guia para a realização de provas/exames por alunos praticantes desportivos de alto rendimento (Fig. 7).

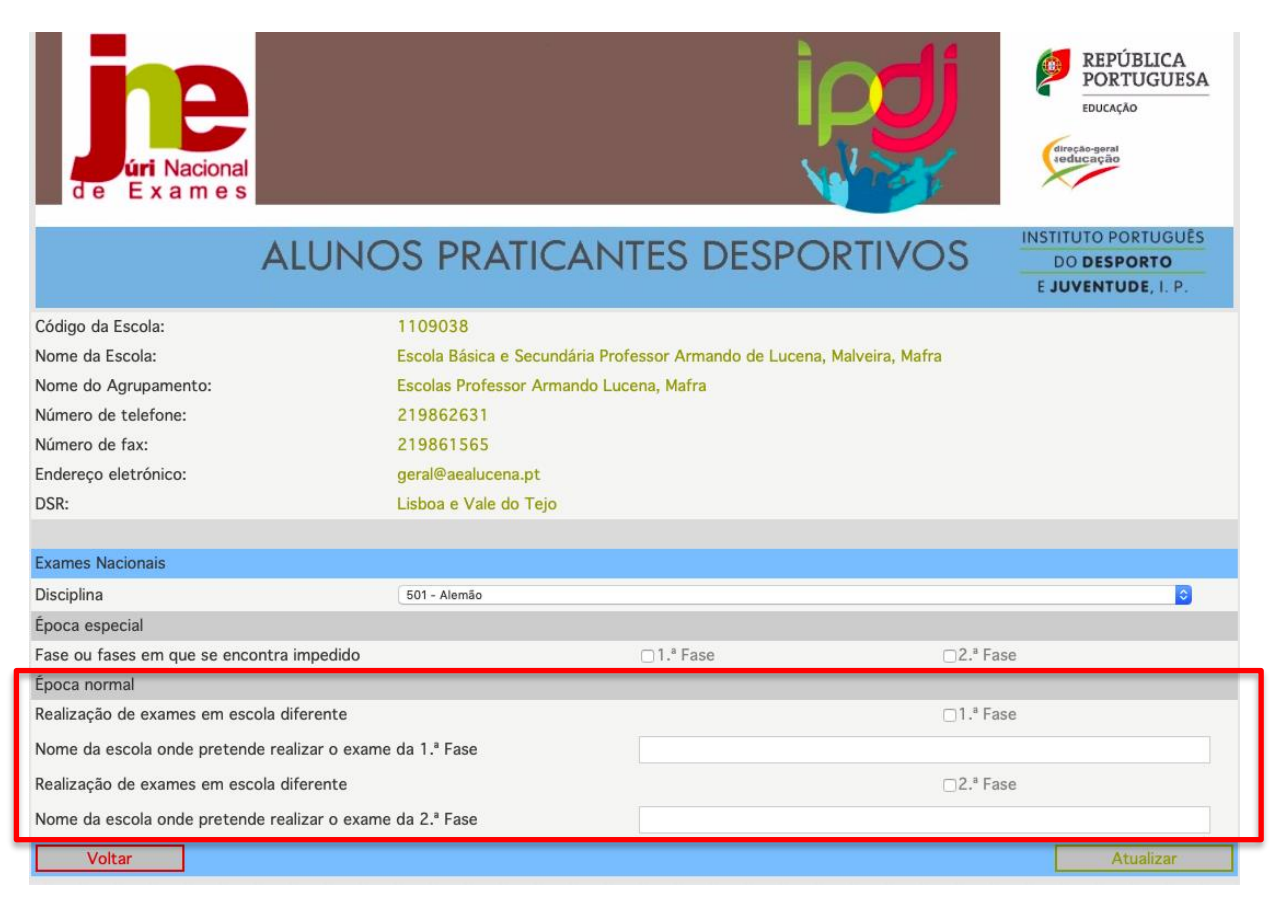

Figura 7 – Mudança de escola de realização – época normal

### Após a introdução dos dados:

Ao clicar no botão "Voltar" toda a informação registada será apagada.

- Ao clicar no botão "Inserir/atualizar" os dados registados são guardados. O utilizador pode introduzir nova disciplina do mesmo aluno.
- Ao clicar no botão "**Voltar**" e, de seguida, de novo, no botão "**Voltar**", o utilizador pode introduzir o registo doutro aluno.
- Ao clicar no botão "Sair" sai da plataforma.

Após a introdução de vários alunos a escola visualiza a lista completa dos seus alunos praticantes desportivos de alto rendimento (Fig. 8)

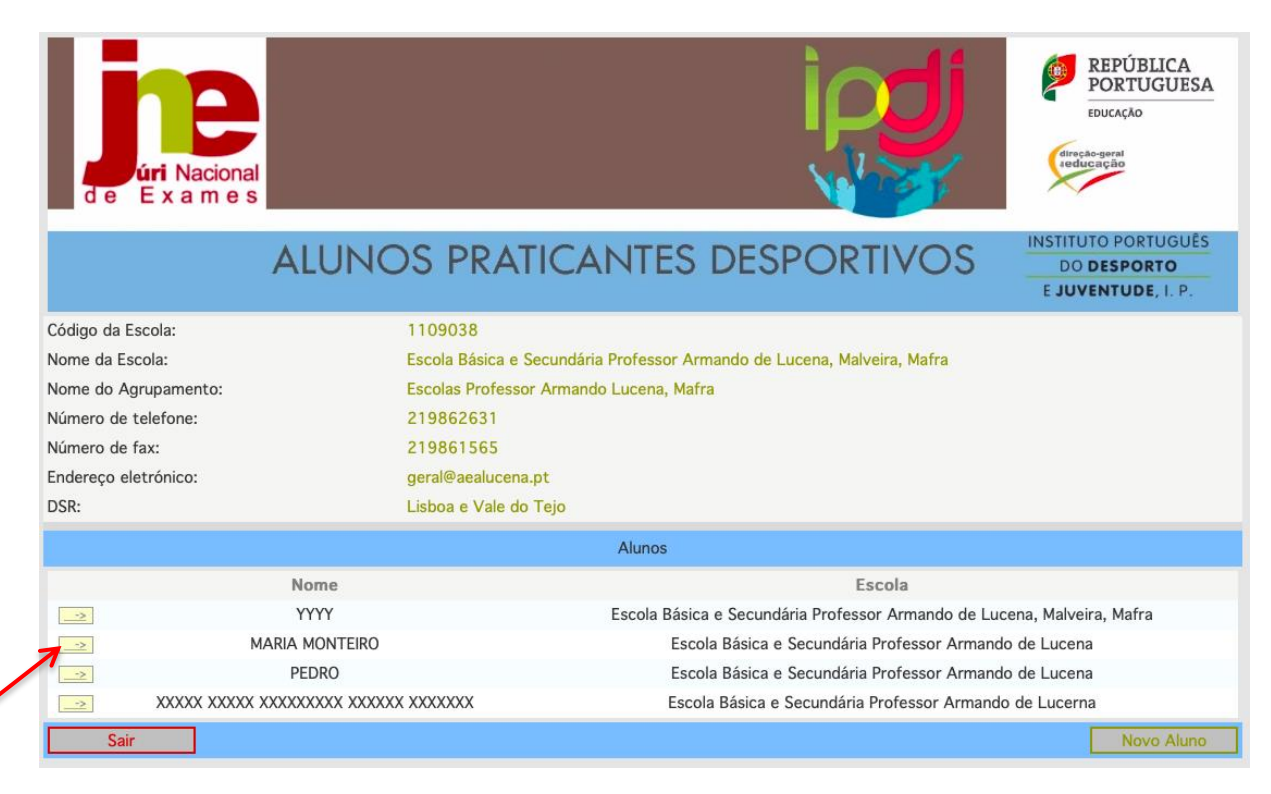

Figura 8 - Listagem: total de alunos introduzidos pela escola

#### Para visualizar um registo ou atualizar dados

Para o utilizador visualizar o registo ou atualizar dados lançados anteriormente, nomeadamente alterar dados do aluno ou introduzir/retirar disciplinas, deve:

Clicar no botão de acesso " $-\geq$ " (Fig. 8)

Clicar no botão "Atualizar registo/Inserir disciplinas";

Após proceder às alterações clicar em "Atualizar dados" e surge a informação: Registo

alterado com sucesso (Fig. 9)

Clicar no botão "Continuar" e no botão "Voltar".

Ao selecionar o botão "Sair" sai da plataforma.

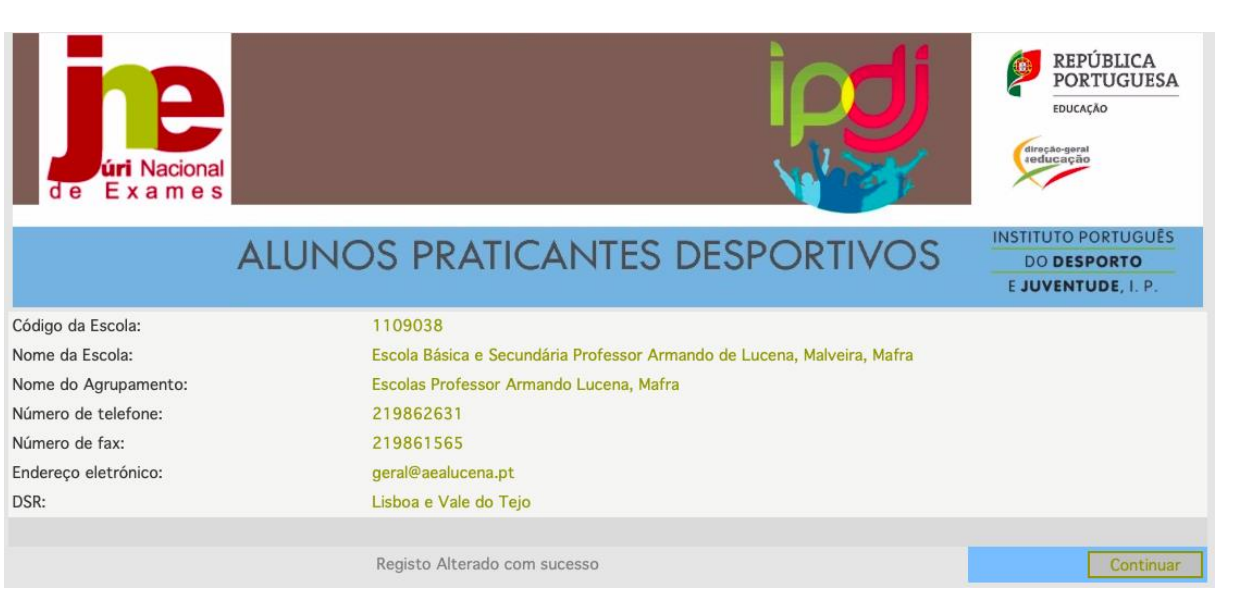

Figura 9 - Registo alterado com sucesso

## ATENÇÃO

Após análise do processo instruído para cada aluno/disciplina, a decisão do Presidente do JNE, constante no respetivo Despacho de Autorização, é divulgada na plataforma ADAR, <u>entre **28 e 29 de junho**</u>, o qual deve ser impresso pelo diretor da escola que dele dará conhecimento ao aluno, quando maior, ou ao seu encarregado de educação, até dois dias úteis após prenuncia do despacho.

# 3. Instruções de Utilização da ADAR – FEDERAÇÕES

A aplicação encontra-se disponível através do endereço: https://area.dge.mec.pt/jneadar

A Federação acede com o respetivo código de Utilizador e *Palavra-chave,* disponibilizados pelo IPDJ, I.P. e clica no botão "**Validar**".

O utilizador tem acesso aos nomes dos alunos, pertencentes à sua Federação, que efetuaram o pedido para a realização de provas/exames em época especial ou em escola diferente da frequentada (Fig. 10).

| de | Exames                                |                                                                         |  |  |  |  |
|----|---------------------------------------|-------------------------------------------------------------------------|--|--|--|--|
|    | ALUNOS PRA                            | TICANTES DESPORTIVOS                                                    |  |  |  |  |
|    | Utilizador: Federação Po              | tuguesa de Actividades Subaquáticas                                     |  |  |  |  |
|    | Nome                                  | Escola                                                                  |  |  |  |  |
| >  | CARLA ALEXANDRA MONTEIRO ROSA ALMEIDA | Agrupamento de Escolas de S. João da Talha                              |  |  |  |  |
| >  | MARIA MONTEIRO                        | Escola Básica e Secundária Professor Armando de Lucena                  |  |  |  |  |
| >  | PEDRO                                 | Escola Básica e Secundária Professor Armando de Lucena                  |  |  |  |  |
| -> | YYYY                                  | Escola Básica e Secundária Professor Armando de Lucena, Malveira, Mafra |  |  |  |  |
|    | ]                                     | Sair                                                                    |  |  |  |  |

Figura 10 - Listagem de alunos por Federação

# Ao clicar em -≥ surge *Parte I – Dados do aluno* e *Parte II Estágios/Competições*

| Utiliz                             | ador: Federação Portugu | esa de Actividades Subac                                                | uáticas                        |                |  |  |  |
|------------------------------------|-------------------------|-------------------------------------------------------------------------|--------------------------------|----------------|--|--|--|
|                                    |                         | I - Dados do aluno                                                      |                                |                |  |  |  |
|                                    |                         |                                                                         |                                |                |  |  |  |
| Código da Escola                   | 1109038                 |                                                                         |                                |                |  |  |  |
| Nome da Escola                     | Escola Básica e Sec     | Escola Básica e Secundária Professor Armando de Lucena, Malveira, Mafra |                                |                |  |  |  |
| Nome do Agrupamento                | Escolas Professor A     | Armando Lucena, Mafra                                                   |                                |                |  |  |  |
| Número de telefone                 | 219862631               |                                                                         |                                |                |  |  |  |
| Número de fax                      | 219861565               |                                                                         |                                |                |  |  |  |
| Endereço eletrónico                | geral@aealucena.pt      | t                                                                       |                                |                |  |  |  |
| DSR                                | Lisboa e Vale do Te     | ejo                                                                     |                                |                |  |  |  |
| Nome completo do aluno             | MARIA MONTEIRO          |                                                                         |                                |                |  |  |  |
| Número de CC/BI                    | 8888888888              | Data de nas                                                             | scimento (dd-mm-aaaa)          | 12-03-1999     |  |  |  |
| Sexo                               | Feminino                |                                                                         |                                |                |  |  |  |
| Ano de escolaridade                | 12.º Ano                |                                                                         |                                |                |  |  |  |
| Delegação do JNE                   | Lisboa e Vale do Te     | ejo                                                                     |                                |                |  |  |  |
| Agrupamento de Exames              | Lisboa e Vale do Te     | Lisboa e Vale do Tejo - Oeste                                           |                                |                |  |  |  |
| Designação da escola de frequência | Escola Básica e Se      | cundária Professor Armar                                                | ndo de Lucena                  |                |  |  |  |
| Federação desportiva               | Federação Portugu       | esa de Actividades Subac                                                | quáticas                       |                |  |  |  |
|                                    |                         | II - Estágios/Competiçõe                                                | S                              |                |  |  |  |
| O pedido é válido                  | ⊖Sim                    | ⊖Não                                                                    | <ul> <li>Em análise</li> </ul> |                |  |  |  |
| Datas de impedimento               |                         |                                                                         |                                |                |  |  |  |
| Estágios                           |                         |                                                                         |                                |                |  |  |  |
| _                                  |                         |                                                                         |                                |                |  |  |  |
|                                    |                         |                                                                         |                                |                |  |  |  |
|                                    |                         |                                                                         |                                | I NOVO ESTADIO |  |  |  |

Figura 11 - Confirmação se o aluno pertence à Federação

No campo "**O pedido é válido**", o utilizador, na caixa de verificação – sim ou não - valida se o aluno pertence à Federação (Fig. 11).

Ao sinalizar na caixa de verificação - **Não**, deve de imediato "**submeter**" e "**continuar**", ou seja, o pedido do aluno não é válido.

O processo de validação termina aqui para este aluno.

Ao sinalizar na caixa de verificação – Sim, o utilizador deve clicar no botão "Novo Estágio" ou "Nova Competição"

Registar no campo respetivo as datas de início e fim das atividades, bem como as datas de partida e chegada do local de realização do estágio e ou da competição (Fig. 12).

| Ut                                   | ilizador: | Federação d | e Andebol de | Portugal                         |    |               |             |
|--------------------------------------|-----------|-------------|--------------|----------------------------------|----|---------------|-------------|
| Estágio                              |           |             |              |                                  |    |               |             |
| Data de ínicio estágio/competição    | 29        | 06          | 2014         | Data de termo estágio/competição | 29 | 07            | 2014        |
| Data de partida                      | 29        | 06          | 2014         | Data de chegada                  | 29 | 07            | 2014        |
| Localidade onde se realiza o estágio |           |             |              | Lisboa                           |    |               |             |
| Sair                                 |           |             |              |                                  | In | serir Estágio | /Competição |

Figura 12 – Datas de início e fim das atividades desportivas

Para quaisquer esclarecimentos adicionais a escola deverá contactar o JNE através do endereço eletrónico <u>ine alunospratdesport@dge.mec.pt</u>.

O Presidente do JNE Luís Duque de Almeida